一日看護師体験 学校申込方法(申し込み前にご確認ください)

■申込受付期間:6月4日(水)9時~6月20日(金)17時

■体験実施期間:7月23日(水)~8月22日(金)

■申込手順

1. 体験施設の選択

病院または、訪問看護ステーションのどちらか一方を選択し、申込みをお願いいたします。 ※病院・訪問看護ステーションどちらか一方のみでの参加になりますので、重複して申し込みす ることはできません。

申込フォームについて

・病院での体験をご希望の方

https://prefosaka.viewer.kintoneapp.com/public/bebef7738c8feeafa936cddb96 9cead6baa0d3d17a08f507197509c21c6236ba

!!変更点!!

表示されている体験枠から、参加可能な条件(日時・人数・病院の二次医療圏・男子可否) の枠を選択していただき、申し込みしてください。 ※詳細の申込方法については2ページ目以降(◆病院での体験を希望する場合の入力方法 について)をご覧ください。

- ・訪問看護ステーションでの体験をご希望の方
  - <u>https://lgpos.task-</u> asp.net/cu/270008/ea/residents/procedures/apply/f966a9e8-22a1-4e17bea9-10dc0bb21a49/start

例年同様、申し込みしていただいた内容をもとに大阪府で調整し、詳細を決定いたします。 ※訪問看護ステーションの受入状況によっては、病院での体験に変更になる可能性もございま す。

- 2. 申込フォームの入力
  - ・病院での体験を希望される場合は、詳細の申込方法について、2ページ目以降(◆病院での体験 を希望する場合の入力方法について)をご覧ください。
  - ・訪問看護ステーションでの体験を希望される場合は、行政オンラインシステムにて順番に必要情報を入力ください。
- 3. 申込完了後、大阪府から決定通知が送付されますので、お待ちください。

申込フォームにて登録したメールアドレスに、申込受付完了メールが届きます。 ※体験先の病院については、7月4日(水)までに大阪府から体験病院決定の連絡が来るまで、 確定ではございませんのでご注意ください。

## ◆病院での体験を希望する場合の入力方法について

## ①条件に合う枠の選択

以下のようなカレンダー画面に、日付ごとに受入れ可能な枠が表示されますので、条件の合う 枠に申込みを行ってください。

〈条件〉

(1)[二次医療圏]:病院の所在する二次医療圏を表示

(2) 受入可〇〇人 : 受入可能施設ごとの受入可能人数

(3)男子可 :男子の受入可否

!!注意!!

[二次医療圈]の条件については、ご希望内容と決定内容とが異なることがございます。

## 

## 【一日看護師体験】病院受入可能枠表示カレンダー 《日付に表示されている条件》 [病院の所在する二次医療圏]選択した日の病院受入可能人数 男子の受入の可否 (例) [三島] 受入可5人 男子可 《二次医療圏の構成市町村》 ○豊 能(豊中市・池田市・吹田市・箕面市・豊能町・能勢町) ○三 島(高槻市・茨木市・摂津市・島本町) ○日本院(豆干市・店口市・坊口市・海東市・町東市・四條昭市・交野市) ○一 (○日本)(1000年) (小戸市・柏原市・東大阪市) ○南河内(富田林市・河内長野市・松原市・羽曳野市・藤井寺市・大阪狭山市・太子町・河南町・千早赤阪村) ○泉 州(岸和田市・泉大津市・貝塚市・泉佐野市・和泉市・高石市・泉南市・阪南市・忠岡町・熊取町・田尻町・岬町) << < > >> 今週 2025年7月27日-8月2日 日 月 水 木 29 30 31 [南河内] 受入可8人 男子可 [三島] 受入可10人 男子可 [豊能] 受入可5人 男子不可 [三島] 受入可10人 男子可 [三島]受入可10人 男子可

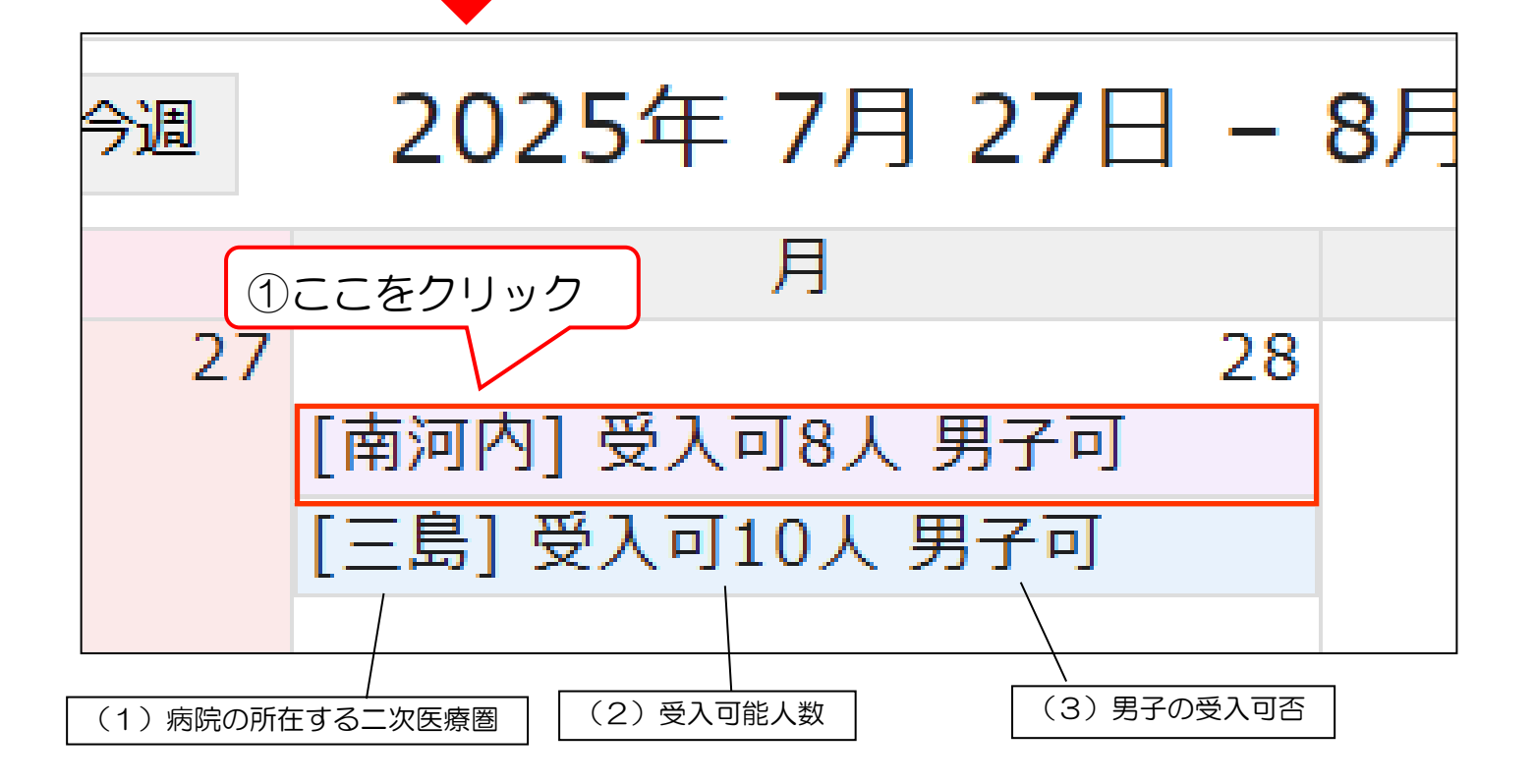

①をクリックすると↓のように体験時間等の詳細が表示されますので、内容に間違いが なければ、②をクリックしてください。

|                                          | 験】病院受入可能枠表示カレンダー       |     |   |
|------------------------------------------|------------------------|-----|---|
| :する二次医療圏<br>う 受入可5人<br>の構成市町村》           | [南河内] 受入可8人 男子可        | ×   |   |
| 中市・池田市・<br>ロ市・枚方市・<br>田林市・河内長<br>和田市・泉大津 | 病院受入可能日<br>2025-07-28  |     |   |
|                                          | <b>二次医療圈</b><br>南河内    |     |   |
| > >> ·                                   | 病院 <b>申込可能人</b> 数<br>8 |     | ± |
|                                          | <b>男子可否</b><br>男子可     |     |   |
|                                          |                        |     |   |
|                                          | 体験終了時間<br>14:32        |     |   |
|                                          | ✓申込み                   | 閉じる |   |
|                                          |                        |     |   |

② [申込み」のマークをクリックすると↓の画面に遷移します。必要項目を全て入力さ

| れましたら申込み完了です。                    |            |                                         |
|----------------------------------|------------|-----------------------------------------|
| 【大阪府:一日看護師体験】学                   | 校申込情報      |                                         |
| 1 学校情報入力<br>申込を行う学校の情報を入力してください。 | 2          | 参加希望人数入力<br>選択した条件の日に参加お希望する人数を入力してくださ。 |
| ◆病院情報<br>※受入枠のカレンダーで選択した情報が      | が自動的に入ります。 |                                         |
| 二次医療圈                            |            |                                         |
| 南河内                              |            |                                         |
|                                  |            |                                         |

3